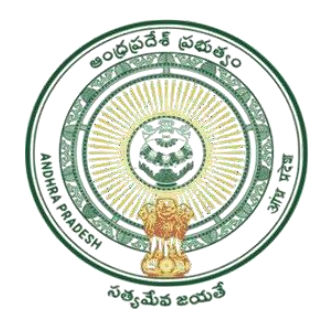

GOVERNMENT OF ANDHRA PRADESH GVWV & VSWS DEPARTMENT Auto Nagar, Vijayawada

## User manual For Update Mobile Number by Volunteers Mobile Application

- > The volunteer has to update the app through the Play Store.
- After updating the new version of the volunteer app, the volunteer needs to log in with his/her designated CFMS ID as shown above.
- After logging in with the CFMS ID the volunteer needs to authenticate him/her with the following options such as 1) Biometric 2) IRIS 3) Aadhar Facial as shown above.
- After Successful authentication Please select the icon of Services delivery as shown above.

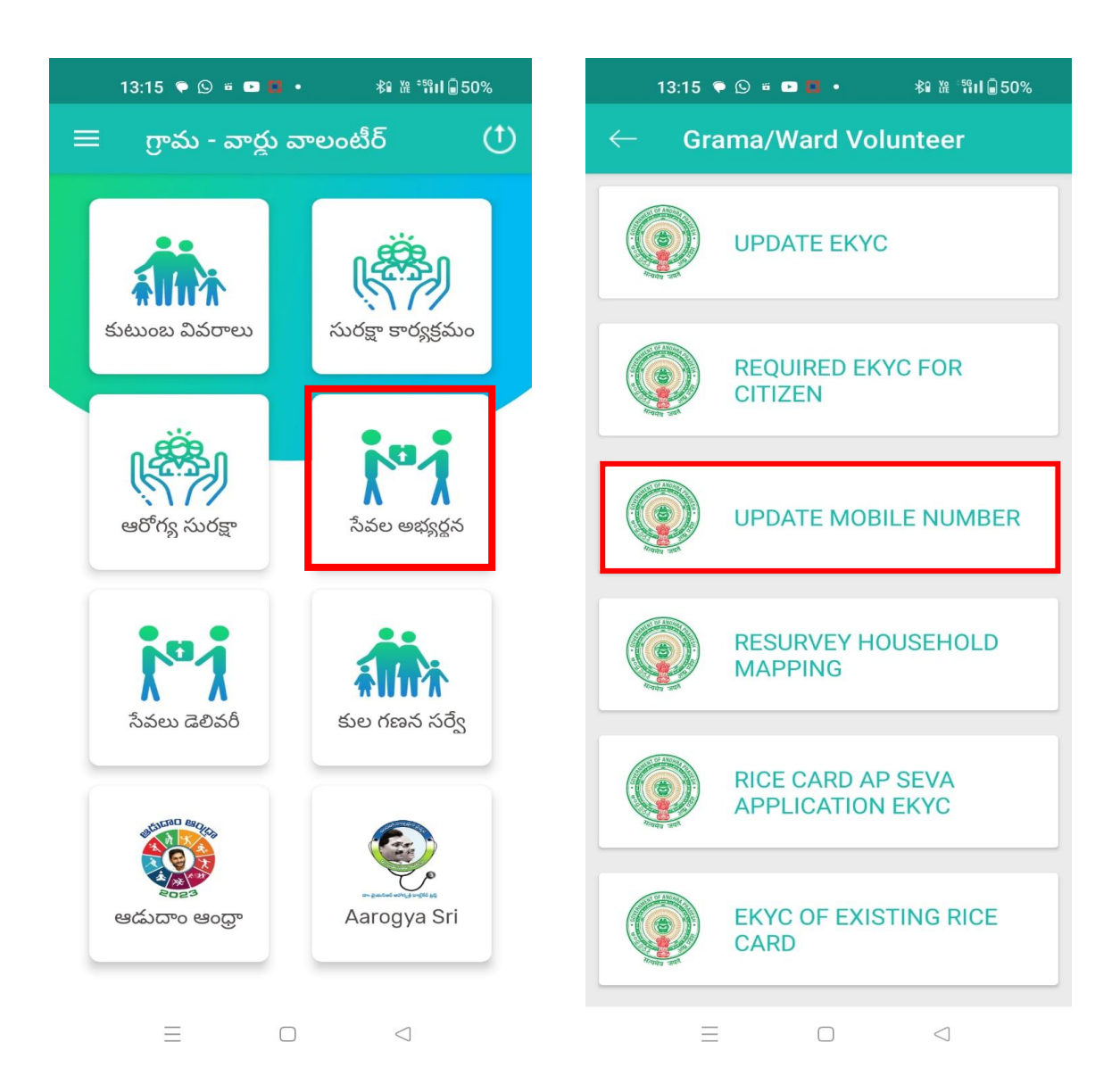

- The volunteer can view the household's info under his cluster as shown below. Now the volunteer needs to select the household.
- Now the volunteer can view the family member details and their phone numbers.

| 13:14 🗭 🛙   | ິ ≊                                            | 1            | 3:14 후 🕓 🛎          | • •              | ∦ն նեւ։<br>≱ն նեւ։ |  |
|-------------|------------------------------------------------|--------------|---------------------|------------------|--------------------|--|
| – Gram      | na/Ward Volunteer                              | $\leftarrow$ | Grama/              | Ward Vol         | unteer             |  |
| Search with | n Name                                         |              | Thota<br>Jaswai     | nth              | Update             |  |
| పేరు :      | Thota Tavitamma                                |              | Mno.: 83            | 374772128        |                    |  |
| గృహ ఐడి :   | HH5467432698732020072<br>2071617196            |              | Tota Su             | uramma           | lindate            |  |
| Address :   | 3-18-Cheepuralapadu-Kot<br>abommali-Srikakulam |              | Mno.: 83            | 374772128        | 8                  |  |
| పేరు :      | Jogi Ramarao                                   |              | Tota Na             | agamani          | i<br>8 Update      |  |
| గృహ ఐడి :   | HH5467432698732020021<br>6125534910            |              | 1411000             | 5/4//2120        |                    |  |
| Address :   | 3-43-Cheepuralapadu-Ko<br>tabommali-Srikakulam | -            | Tota Ra<br>Mno.: 83 | amu<br>374772128 | Update             |  |
| పేరు :      | Tota Suramma                                   |              |                     |                  |                    |  |
| గృహ ఐడి :   | HH5467432698732020021<br>6011826041            |              |                     |                  |                    |  |
| Address :   | 3-45-Cheepuralapadu-Ko<br>tabommali-Srikakulam |              |                     |                  |                    |  |
| పేరు :      | Urjana Ramulamma                               |              |                     |                  |                    |  |
| గృహ ఐడి :   | HH5467432698732020072<br>2072007543            |              |                     |                  |                    |  |
| $\equiv$    |                                                |              | Ξ                   |                  | $\lhd$             |  |

| 13:17 🗣 🕒 🖷 🔹 🗱 🖓 📽 💱 🖬 🖨 50%           |  |
|-----------------------------------------|--|
| $\leftarrow$ Grama/Ward Volunteer       |  |
| Thota<br>Jaswanth<br>Mno.: 8374772128   |  |
| Tota Suramma<br>Mno.: 8374772128 Update |  |
| Update Mobile Number                    |  |
| Enter Mobile Number                     |  |
| Generate OTP                            |  |
| close                                   |  |
|                                         |  |
|                                         |  |
|                                         |  |
|                                         |  |
|                                         |  |
|                                         |  |

- Volunteer needs to click on the update button enter the mobile number of the citizen and submit.
- Note: You cannot enter the same mobile number for two Households. For example, if you used mobile 123456 for Household A you cannot use the same mobile number 123456 for household B.